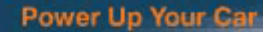

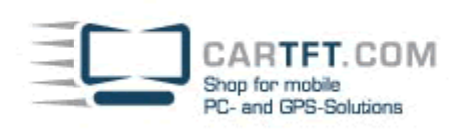

# CarTFT FM mit Centrafuse 2.x/3.x

Schliessen Sie als erstes Ihr erworbenes CarTFT FM (Automotive USB FM/RDS Radio) am PC an, diesen schliessen Sie über USB und 3.55mm Line-In bzw. MIC-In an.

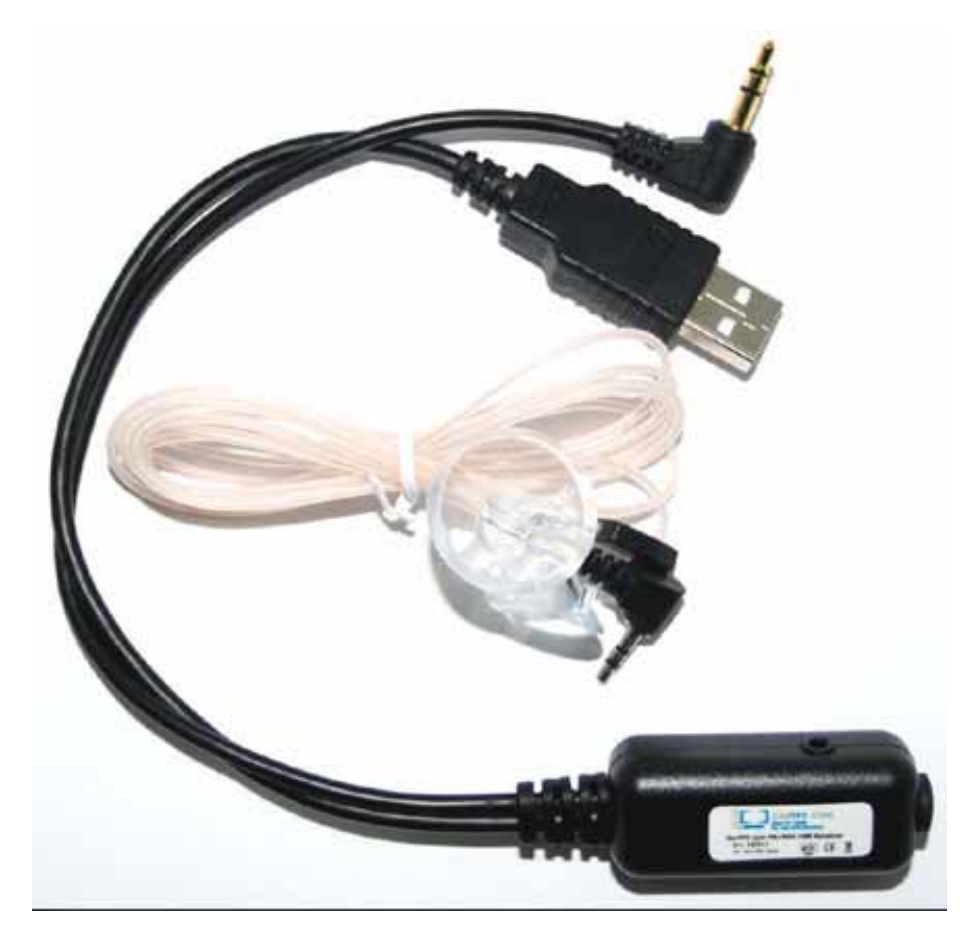

Im Geräte-Manager wird Ihnen einen neues Gerät angezeigt, hier können Sie später auch überprüfen, ob die Installation angenommen wurde

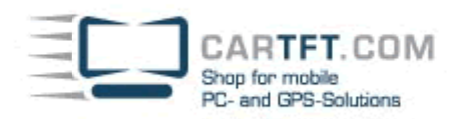

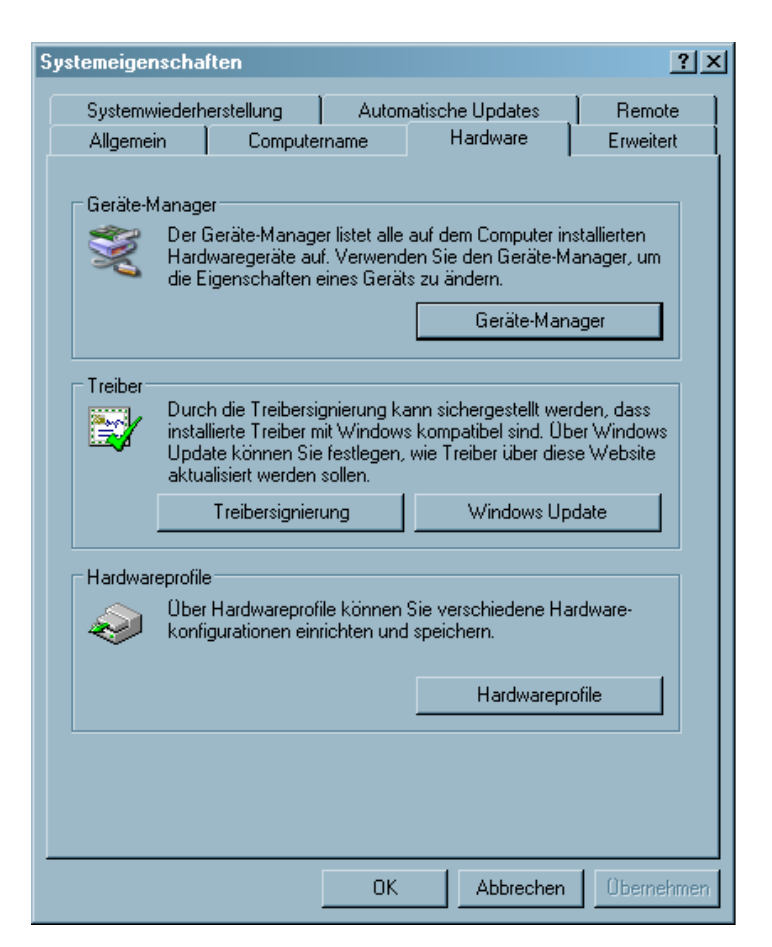

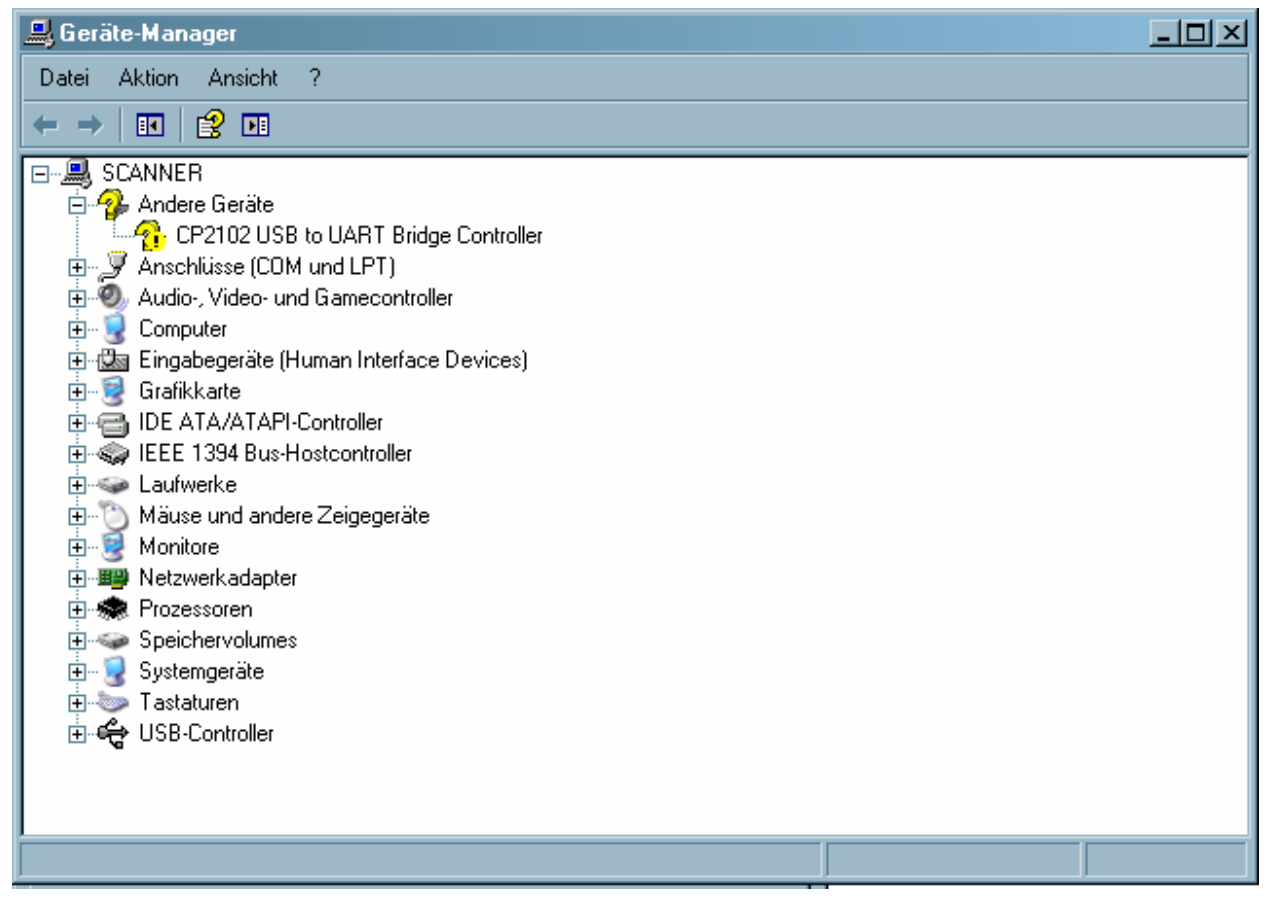

Legen Sie die mitgelieferte Treiber CD ein. Navigieren Sie zu dem Ordner "Drivers" und öffnen Sie diesen Ordner.

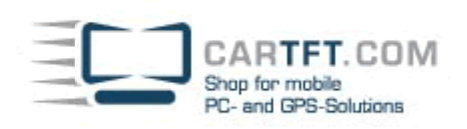

-

| CarTFT_FM_v1_1                                                                                                    |                                                                                                    |       |                        | _O×           |
|----------------------------------------------------------------------------------------------------|----------------------------------------------------------------------------------------------------|-------|------------------------|---------------|
| Datei Bearbeiten Ansicht Favoriten Ext                                                                                                    | ras ?                                                                                                    |       |                        |               |
| 🕝 Zurück 🕝 🕤 🏓 🔎 Suchen                                                                                                    | 🛜 Ordner 🛛 🎹 🕶                                                                                                    |       |                        |               |
| Adresse 🛅 C:\Dokumente und Einstellungen\JV                                                                                                    | /\Desktop\CarTFT_FM_v1_1                                                                                                    |       | •                      | > Wechseln zu |
|                                                                                                    | Name -                                                                                                    | Größe | Тур                    | Geändert am   |
| Datei- und Ordneraufgaben 🛸                                                                                                    | (Contraction of the second second sec | 62    | Dateiordner            | 07.12.2009 0  |
| Drdner umbenennen                                                                                                    | Plugins                                                                                                    |       | Dateiordner            | 07.12.2009 0  |
|                                                                                                    | Software                                                                                                    |       | Dateiordner            | 07.12.2009 0  |
|                                                                                                    | INSTALLATION_Centratuse.pdf                                                                                                    | 27 KB | Adobe Acrobat Document | 07.12.2009 0  |
|                                                                                                    | INSTALLATION_Radiator.pdf                                                                                                    | 28 KB | Adobe Acrobat Document | 07.12.2009 0  |
| Urdner im Web veröffentlichen                                                                                                    | Newing 1 1 kg                                                                                                    | 20 NB | Adobe Acrobat Document | 07.12.2009.0  |
| 😂 Ordner freigeben                                                                                                    | ersion_1_1.txt                                                                                                    | IND   | rextdokument           | 07.12.2003 0. |
| Dateien in diesem Ordner in<br>E-Mail senden                                                                                                    |                                                                                                    |       |                        |               |
| 🗙 Ordner löschen                                                                                                    |                                                                                                    |       |                        |               |
| Andere Orte       * <ul> <li>Desktop</li> <li>Eigene Dateien</li> <li>Gemeinsame Dokumente</li> <li>Arbeitsplatz</li> <li>Netzwerkumgebung</li> </ul> Details         *           Drivers<br>Dateiordher<br>Geändert am: Montag, 7. Dezember         -           Geändert am: Montag, 7. Dezember         - |                                                                                                    |       |                        |               |
| 2009, 09:11                                                                                                    | रोग                                                                                                    |       |                        | ×             |
| 1 Objekt(e) ausgewählt                                                                                                    |                                                                                                    |       | Eigener Computer       | 11.           |

# Öffnen Sie nun den Ordner vom Ihrem Betriebssystem welches Sie verwenden

| 🔁 Drivers                                      |            |                                  |       |             |                 |
|------------------------------------------------|------------|----------------------------------|-------|-------------|-----------------|
| Datei Bearbeiten Ansicht Favo                  | riten E:   | ktras ?                          |       |             |                 |
| 🔆 Zuriick + 🕥 - 🏂 🔎                            | Suchen     | 🕞 Ordner 🛛 🎹 🕶                   |       |             |                 |
| Adresse 🛅 C:\Dokumente und Einste              | ellungen/J | W\Desktop\CarTFT_FM_v1_1\Drivers |       | 1           | 🚽 🛃 Wechseln zu |
|                                                | 200        | - Name -                         | Größe | Тур         | Geändert am     |
| Datei- und Ordneraufgaben                      | ~          | Windows_2K_XP_S2K3_Vista         |       | Dateiordner | 07.12.2009 0    |
| 📄 Ordner umbenennen                            |            | Windows_7                        |       | Dateiordner | 07.12.2009 0    |
| 👩 Ordner verschieben                           |            | windows_35_38                    |       | Dateloroner | 07.12.2009 0    |
| 🛅 Ordner kopieren                              |            |                                  |       |             |                 |
| 🛛 🧖 Ordner im Web veröffentlichen              |            |                                  |       |             |                 |
| 🙀 Ordner freigeben                             |            |                                  |       |             |                 |
| Dateien in diesem Ordner in<br>E-Mail senden   |            |                                  |       |             |                 |
| 🗙 Ordner löschen                               |            |                                  |       |             |                 |
| Andere Orte                                    | *          |                                  |       |             |                 |
| CarTFT FM v1 1                                 |            |                                  |       |             |                 |
| Eigene Dateien                                 |            |                                  |       |             |                 |
| 👝 Gemeinsame Dokumente                         |            |                                  |       |             |                 |
| 🚽 Arbeitsplatz                                 |            |                                  |       |             |                 |
| Setzwerkumgebung                               |            |                                  |       |             |                 |
| Details                                        | *          |                                  |       |             |                 |
| Windows_2K_XP_S2K3_Vista<br>Dateiordner        |            |                                  |       |             |                 |
| Geändert am: Montag, 7. Dezembe<br>2009, 09:11 | r          |                                  |       |             |                 |
| l<br>I Objekt(e) ausgewählt                    |            | 2121                             |       | Eigener Co  | omputer //      |

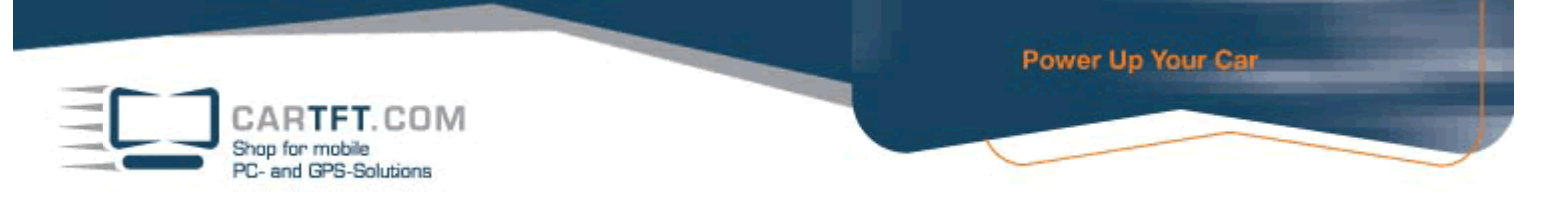

Beginnen Sie jetzt mit der Installierung und bestätigen Sie mit einen doppelklick die "CarTFT\_FM\_Driver\_Install\_exe" Anwendung

| 🔁 Windows_2K_XP_S2K3_Vista                      |             |                                                           |             |                             |               |
|-------------------------------------------------|-------------|-----------------------------------------------------------|-------------|-----------------------------|---------------|
| Datei Bearbeiten Ansicht Favorit                | en Extr     | tras ?                                                    |             |                             | 2             |
| 🔆 Zuriick 👻 🕗 - 🏂 🔎 S                           | Suchen      | 📂 Ordner 🛛 🎹 🗸                                            |             |                             |               |
| Adresse 🛅 C:\Dokumente und Einstellu            | ingen√JW    | V\Desktop\CarTFT_FM_v1_1\Drivers\Windows_2K_              | _XP_S2K3_Vi | sta 🔄 🚺                     | > Wechseln zu |
|                                                 | -           | ▲ Name ▲                                                  | Größe       | Тур                         | Geändert am   |
| Datei- und Ordneraufgaben                       | *           | 🛅 x64                                                     |             | Dateiordner                 | 07.12.2009 0: |
| 📄 Datei umbenennen                              |             | ₩ 86                                                      | 470.00      | Dateiordner                 | 07.12.2009 0  |
| 🔂 Datei verschieben                             |             | The Carl FI_FM_Driver_Install.exe                         | 176 KB      | Anwendung                   | 07.12.2009.0  |
| Datei kopieren                                  |             | Setup.ini                                                 | 10 KB       | Konrigurationseinstellungen | 07.12.2009.0  |
| Datoi Kopision                                  |             |                                                           | 5 KB        | Setup-Informationen         | 07.12.2003.0  |
| Datei in E Mail useren den                      |             |                                                           | 510         | Setap-Informationen         | 07.12.2003 0. |
| Datei in E-Mail Versenden                       |             |                                                           |             |                             |               |
| X Datei loschen                                 |             |                                                           |             |                             |               |
|                                                 | _           |                                                           |             |                             |               |
| Andere Orte                                     | *           |                                                           |             |                             |               |
| 🛅 Drivers                                       |             |                                                           |             |                             |               |
| 📋 Eigene Dateien                                |             |                                                           |             |                             |               |
| 👝 Gemeinsame Dokumente                          |             |                                                           |             |                             |               |
| Arbeitsplatz                                    |             |                                                           |             |                             |               |
|                                                 |             |                                                           |             |                             |               |
|                                                 |             |                                                           |             |                             |               |
|                                                 | _           |                                                           |             |                             |               |
| Details                                         | *           |                                                           |             |                             |               |
| CarTFT_FM_Driver_Install.exe<br>Anwendung       |             |                                                           |             |                             |               |
| Geändert am: Montag, 7. Dezember<br>2009, 09:11 |             |                                                           |             |                             |               |
| Größe: 175 KB                                   |             |                                                           |             |                             |               |
|                                                 |             | <b>+</b> [4]                                              |             |                             | •             |
| Beschreibung: Driver Installation Utility Firm  | na: Silicon | n Laboratories, Inc. Dateiversion: 2.4.0.0 Erstellt am: 1 | 0.) 175 KB  | 🛛 🚽 Eigener Computer        | 11.           |

Bestätigen Sie die Sicherheitswarnung mit "Ausführen", damit Sie zur Installation kommen.

|     | Name: CarTFT_FM_Driver_Install.exe                 |
|-----|----------------------------------------------------|
|     | Herausgeber: Unbekannter Herausgeber               |
|     | Typ: Anwendung                                     |
|     | Von: C:\Dokumente und Einstellungen\JW\Desktop\Car |
|     | Ausführen Abbrechen                                |
| Vor | dem Öffnen dieser Datei immer bestätigen           |
|     |                                                    |

Bestätigen Sie den "Install" Button

| CARTFT.CO<br>Shop for mobile<br>PC- and GPS-Solution | DM<br>B                                                  | Power Up Your Car |
|------------------------------------------------------|----------------------------------------------------------|-------------------|
|                                                      | CarTFT.com FM RDS USB Receiver Driver Installer          | ×                 |
|                                                      | Installation Location: Driver<br>C:\Programme\CarTFT_FM\ | Version 5.4.24    |
|                                                      | Change Install Location                                  | Cancel            |

Wenn die Installierung fertig ist, bestätigten Sie es mit "OK"

| Success | ×                                   |
|---------|-------------------------------------|
| į       | Installation completed successfully |
|         | OK ]                                |

Navigieren Sie jetzt zum "Geräte-Manager" und schauen nach, auf welchen COM Port es installiert wurde. Sie finden diesen wie folgt

| Systemeigen | ystemeigenschaften ?X                                                                                                    |                                                        |                                               |                                                                          |                                   |  |  |  |  |
|-------------|----------------------------------------------------------------------------------------------------|--------------------------------------------------------|-----------------------------------------------|--------------------------------------------------------------------------|-----------------------------------|--|--|--|--|
| Systemwi    | iederh                                                                                                    | erstellung                                             | Autom                                         | atische Updates                                                          | Remote                            |  |  |  |  |
| Allgemeir   | n                                                                                                    | Computer                                               | rname                                         | Hardware                                                                 | Erweitert                         |  |  |  |  |
| Geräte-M    | anage<br>Der (<br>Hard<br>die E                                                                                                    | er<br>åeräte-Manage<br>waregeräte au<br>igenschaften e | er listet alle<br>f. Verwendi<br>eines Gerät: | auf dem Computer in<br>en Sie den Geräte-M<br>s zu ändern.<br>Geräte-Man | stallierten<br>anager, um<br>ager |  |  |  |  |
| Treiber     | Treiber<br>Durch die Treibersignierung kann sichergestellt werden, dass<br>installierte Treiber mit Windows kompatibel sind. Über Windows<br>Update können Sie festlegen, wie Treiber über diese Website<br>aktualisiert werden sollen. |                                                        |                                               |                                                                          |                                   |  |  |  |  |
|             |                                                                                                    | Treibersignier                                         | ung                                           | Windows Up                                                               | date                              |  |  |  |  |
| Hardware    | Hardwareprofile<br>Uber Hardwareprofile können Sie verschiedene Hardware-<br>konfigurationen einrichten und speichern.                                                                                                    |                                                        |                                               |                                                                          |                                   |  |  |  |  |
|             |                                                                                                    |                                                        |                                               | Hardwarepr                                                               | ofile                             |  |  |  |  |
|             |                                                                                                    |                                                        |                                               |                                                                          |                                   |  |  |  |  |
|             |                                                                                                    |                                                        | OK                                            | Abbrechen                                                                | Übernehmen                        |  |  |  |  |

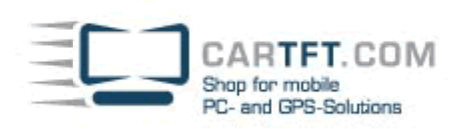

| 🚇 Geräte-Manager                                                                                                    |  |
|----------------------------------------------------------------------------------------------------|--|
| Datei Aktion Ansicht ?                                                                                                    |  |
|                                                                                                    |  |
| <ul> <li>SCANNER</li> <li>Audio-, Video- und Gamecontroller</li> <li>Computer</li> <li>Computer</li> <li>Grafikkate</li> <li>IDE ATA/ATAPI-Controller</li> <li>Keite IIDE Ata A/ATAPI-Controller</li> <li>Mause und andere Zeigegeräte</li> <li>Maise und andere Zeigegeräte</li> <li>Monitore</li> <li>Prozessoren</li> <li>Systemgeräte</li> <li>Systemgeräte</li> <li>Systemgeräte</li> <li>USB-Controller</li> </ul> |  |
|                                                                                                    |  |

Die Bezeichnung ist "Silicon Labs CP210x USB to UART Bridge" und in unseren Beispiel wurde es auf "COM 12" installiert. Merken oder Notieren Sie sich den Ihnen angezeigten COM Port

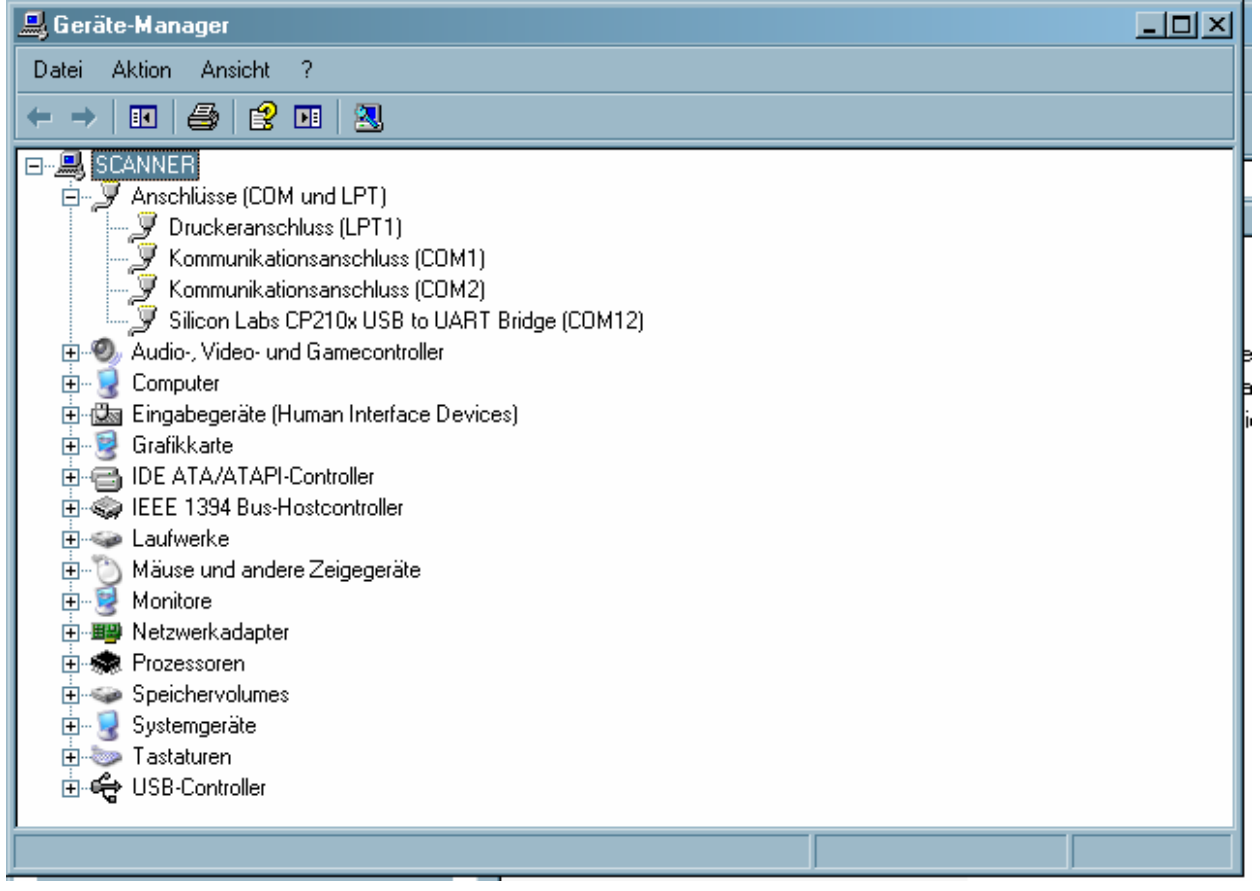

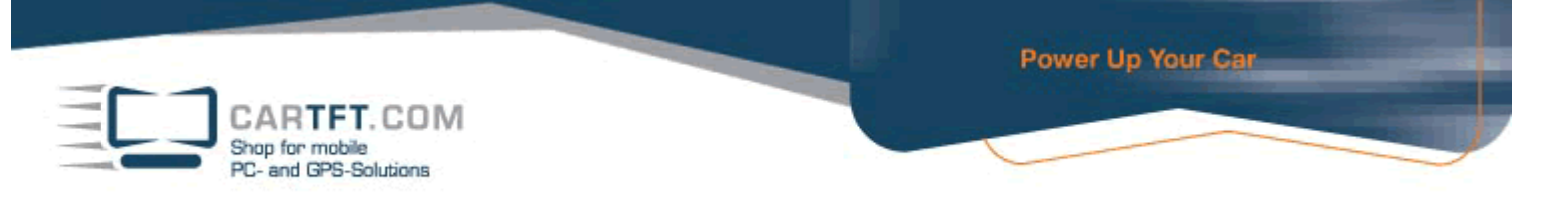

Wechseln Sie in das Verzeichnis "Plugins" und je nach Centrafuse-Version (2.x oder 3.x) in das Unterverzeichnis "CF2" oder "CF3"

| CarTFT_FM_v1_1                               |                             |       |                        |               |
|----------------------------------------------|-----------------------------|-------|------------------------|---------------|
| Datei Bearbeiten Ansicht Favoriten           | Extras ?                    |       |                        |               |
| 🕝 Zuruck - 🕤 + 🏂 🔎 Such                      | en 🌔 Ordner 🔝 🛪             |       |                        |               |
| Adresse 🛅 C:\Dokumente und Einstellunge      | n\JW\Desktop\CarTFT_FM_v1_1 |       | ×                      | 🔁 Wechseln zu |
|                                              | - Name -                    | Größe | Тур                    | Geändert am   |
| Datei- und Ordneraufgaben 🔗                  |                             |       | Dateiordner            | 07.12.2009 0: |
| in Ordner umbenennen                         | Plugins                     |       | Dateiordner            | 07.12.2009.0  |
| 👩 Ordner verschieben                         | INSTALLATION Centrafuse odf | 27 KB | Adobe Acrobat Document | 07.12.2009.0  |
| 🛅 Ordner kopieren                            | TINSTALLATION Badiator.pdf  | 28 KB | Adobe Acrobat Document | 07.12.2009 0  |
| Ordner im Web veröffentlichen                | TIPS_HINTS.pdf              | 25 KB | Adobe Acrobat Document | 07.12.2009 0: |
| Ordner freigeben                             | Version_1_1.txt             | 1 KB  | Textdokument           | 07.12.2009 0: |
| Dateien in diesem Ordner in<br>E-Mail senden |                             |       |                        |               |
| X Ordner löschen                             |                             |       |                        |               |
| Andere Orte *                                |                             |       |                        |               |
| 🞯 Desktop                                    |                             |       |                        |               |
| 👸 Eigene Dateien                             |                             |       |                        |               |
| 👝 Gemeinsame Dokumente                       |                             |       |                        |               |
| 😡 Arbeitsplatz                               |                             |       |                        |               |
| Setzwerkumgebung                             |                             |       |                        |               |
| D.1.3                                        |                             |       |                        |               |
| Details                                      |                             |       |                        |               |
| Plugins<br>Dateiordner                       |                             |       |                        |               |
| Geändert am: Montag, 7. Dezember             |                             |       |                        |               |
| 2009, 09:11                                  | - 4                         |       |                        | <u>.</u>      |
| 1 Objekt(e) ausgewählt                       |                             | 1     | 🔡 Eigener Computer     | 11.           |

In unserem Beispiel gehen wir in den Ordner "CF2"

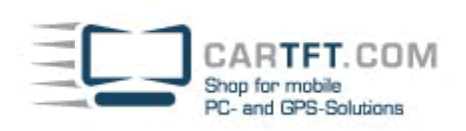

| Plugins                                                     |                 |       |              | _0×             |
|-------------------------------------------------------------|-----------------|-------|--------------|-----------------|
| Datei Bearbeiten Ansicht Favoriten Extras ?                 |                 |       |              | . 📲             |
| 🔆 Zurück 🔹 🕗 - ಶ 🔎 Suchen 🌔 Ordner 🔢                        | ].              |       |              |                 |
| Adresse 🛅 C:\Dokumente und Einstellungen\JW\Desktop\CarTFT_ | FM_v1_1\Plugins |       |              | 💽 💽 Wechseln zu |
| 🔺 Name 🝝                                                    |                 | Größe | Тур          | Geändert am     |
| Datei- und Ordneraufgaben 🐥 🗎 CF2                           |                 | 1     | Dateiordner  | 07.12.2009 (    |
| CF3 CF3                                                     |                 | 1     | Dateiordner  | 07.12.2009 (    |
| 🙀 Ordner verschieben                                        |                 | 8     | Dateiordner  | 07.12.2009 (    |
| Ordner kopieren                                             |                 |       |              |                 |
| Ordner im Web veröffentlichen                               |                 |       |              |                 |
| 🙀 Ordner freigeben                                          |                 |       |              |                 |
| Dateien in diesem Ordner in<br>E-Mail senden                |                 |       |              |                 |
| X Ordner löschen                                            |                 |       |              |                 |
| Andere Orte *                                               |                 |       |              |                 |
| CarTFT FM v1 1                                              |                 |       |              |                 |
| Eigene Dateien                                              |                 |       |              |                 |
| 🛅 Gemeinsame Dokumente                                      |                 |       |              |                 |
| 🚽 Arbeitsplatz                                              |                 |       |              |                 |
| Setzwerkumgebung                                            |                 |       |              |                 |
| Details 🌣                                                   |                 |       |              |                 |
| CF2<br>Dateiordher                                          |                 |       |              |                 |
| Geändert am: Montag, 7. Dezember                            |                 |       |              | 100             |
|                                                             |                 |       |              |                 |
| Ubjekt(e) ausgewählt                                        |                 |       | Eigener Comp | outer //        |

## Kopieren Sie den Ordner "CTFFM" mit Inhalt in den Radio-Modul-Ordner von Centrafuse

| 🗁 CF2                                           |                     |                           |       |               | - 🗆 ×           |
|-------------------------------------------------|---------------------|---------------------------|-------|---------------|-----------------|
| Datei Bearbeiten Ansicht Favori                 | ten Extras ?        |                           |       |               |                 |
| 😋 Zuriick 👻 🕘 - ಶ 🔎                             | Suchen 彦 Ordner     | ·                         |       |               |                 |
| Adresse 🛅 C:\Dokumente und Einstell             | ungen\JW\Desktop\Ca | arTFT_FM_v1_1\Plugins\CF2 |       |               | 💌 🛃 Wechseln zu |
|                                                 | ▲ Name →            |                           | Größe | Тур           | Geändert am     |
| Datei- und Ordneraufgaben                       | CTFFM               |                           | 5712  | Dateiordner   | 07.12.2009 0    |
| 📄 Ordner umbenennen                             | E READ_             | ME.txt                    | 2 KB  | Textdokument  | 07.12.2009 0    |
| 👼 Ordner verschieben                            |                     |                           |       |               |                 |
| 🛅 Ordner kopieren                               |                     |                           |       |               |                 |
| 🛛 🚳 Ordner im Web veröffentlichen               |                     |                           |       |               |                 |
| 😂 Ordner freigeben                              |                     |                           |       |               |                 |
| Dateien in diesem Ordner in<br>E-Mail senden    |                     |                           |       |               |                 |
| 🗙 Ordner löschen                                |                     |                           |       |               |                 |
|                                                 |                     |                           |       |               |                 |
| Andere Orte                                     | *                   |                           |       |               |                 |
| 🛅 Plugins                                       |                     |                           |       |               |                 |
| 📋 Eigene Dateien                                |                     |                           |       |               |                 |
| 🛅 Gemeinsame Dokumente                          |                     |                           |       |               |                 |
| 🚽 Arbeitsplatz                                  |                     |                           |       |               |                 |
| Setzwerkumgebung                                |                     |                           |       |               |                 |
| Dataila                                         | *                   |                           |       |               |                 |
| Details                                         | <u>^</u>            |                           |       |               |                 |
| CTFFM<br>Dateiordner                            |                     |                           |       |               |                 |
| Geändert am: Montag, 7. Dezember<br>2009, 09:11 |                     |                           |       |               |                 |
|                                                 |                     |                           | 177   |               | <u>•</u>        |
| 1 Objekt(e) ausgewählt                          |                     |                           |       | 🛛 🚽 Eigener C | omputer //      |

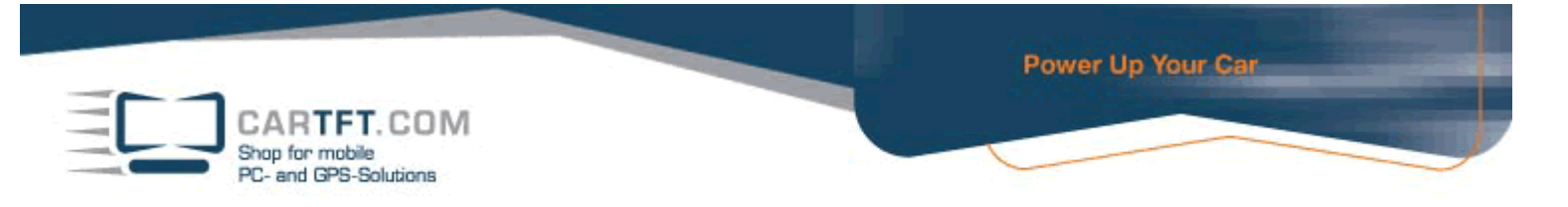

#### Gehen Sie wie folgt vor: C:\ Programme\Flux Media\Centrafuse\RadioModules

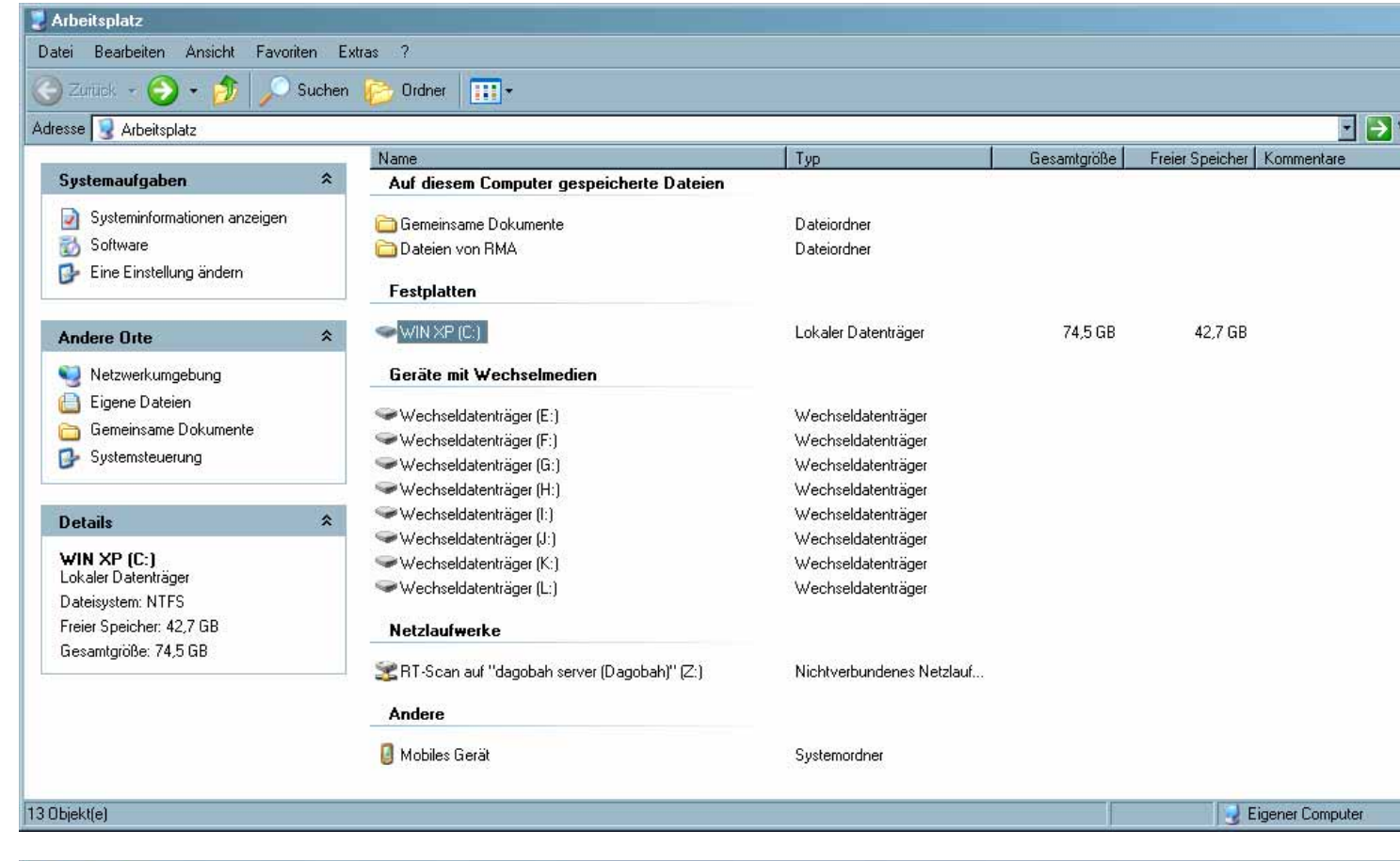

| WIN AF (U:)                      |                               |          |                          |                  |                |          |
|----------------------------------|-------------------------------|----------|--------------------------|------------------|----------------|----------|
| atei Bearbeiten Ansicht Favorite | n Extras ?                    |          |                          |                  |                |          |
| 🕽 Zurück 👻 🕥 – 🏄 🔎 Si            | uchen 彦 Ordner 🛄 🕶            |          |                          |                  |                |          |
| resse 🥪 C:\                      |                               |          |                          |                  |                | -        |
|                                  | ▲ Name →                      | Größe    | Тур                      | Geändert am      | Bild aufgenomm | Abmessu  |
| Systemaufgaben                   | 661 a5bb1 3f405b223c983572722 | 65       | Dateiordner              | 01.02.2007 08:02 |                |          |
| ► 1 - 7 - 17 - 18 - 11 - 1       | 🗀 d3a5bf1967633edf0f31d3a1    |          | Dateiordner              | 06.02.2009 14:22 |                |          |
| m Laufwerkinhalte ausblenden     | 🗀 Dokumente und Einstellungen |          | Dateiordner              | 13.05.2006 12:50 |                |          |
| 📸 Software                       | 🗀 flash                       |          | Dateiordner              | 22.08.2007 11:03 |                |          |
| 🔎 Nach Dateien und Ordnern       | 🛅 fsaua. data                 |          | Dateiordner              | 15.01.2009 14:53 |                |          |
| suchen                           | 🛅 MSOCache                    |          | Dateiordner              | 14.02.2006 13:36 |                |          |
|                                  | photoshop6                    |          | Dateiordner              | 19.01.2007 11:46 |                |          |
| Datei, und Ordneraufgaben        | Programme                     |          | Dateiordner              | 09.12.2009 08:41 |                |          |
| Dater und Ordnerautgaben         | 🚔 🔂 Stunnel                   |          | Dateiordner              | 30.10.2006 17:40 |                |          |
| 😰 Ordner verschieben             | 🔁 TempEl4                     |          | Dateiordner              | 03.01.2008 14:12 |                |          |
| Ordner kopieren                  | 🔁 Weltrend                    |          | Dateiordner              | 21.09.2007 15:41 |                |          |
| Ordner im Web veröffentlichen    | 🔁 WINDOWS                     |          | Dateiordner              | 09.12.2009 09:21 |                |          |
|                                  | 📋 aaw7boot.log                | 59 KB    | Textdokument             | 09.12.2009 09:21 |                |          |
|                                  | 🚺 Stunnel.zip                 | 1.351 KB | ZIP-komprimierter Ordner | 30.10.2006 17:39 |                |          |
| Dateien in diesem Ordner in      | 🗐 tmpsim.log                  | 19 KB    | Textdokument             | 11.02.2009 14:54 |                |          |
| E-Mail serideri                  | 🗐 ver.txt                     | 1 KB     | Textdokument             | 21.04.2008 09:56 |                |          |
|                                  |                               |          |                          |                  |                |          |
| Andere Orte                      | *                             |          |                          |                  |                |          |
| 👰 Arbeitsplatz                   |                               |          |                          |                  |                |          |
| Eigene Dateien                   |                               |          |                          |                  |                |          |
| Company Dokumente                |                               |          |                          |                  |                |          |
|                                  |                               |          |                          |                  |                |          |
|                                  |                               |          |                          |                  |                |          |
| Details                          | * -                           |          |                          |                  |                |          |
|                                  |                               |          |                          |                  | 2 Eigener      | Computer |

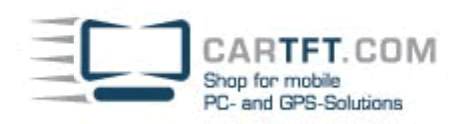

| 늘 Programme                        |                                            |             |                  |                           |
|------------------------------------|--------------------------------------------|-------------|------------------|---------------------------|
| Datei Bearbeiten Ansicht Favoriten | Extras ?                                   |             |                  |                           |
| 🔆 Zurück 👻 🕥 🗸 🏂 Suche             | en 📂 Ordner 🛛 🎹 🗸                          |             |                  |                           |
| Adresse 🛅 C:\Programme             |                                            |             |                  | - 🔁                       |
|                                    | 🔺 Name 🔺                                   | Größe Typ   | Geändert am      | Bild aufgenomm Abmessunge |
| Systemaufgaben 🏾 🕆                 | 🛅 7-Zip                                    | Dateiordner | 13.02.2007 08:14 |                           |
| ~                                  | 🚞 Adobe                                    | Dateiordner | 11.05.2009 11:33 |                           |
| Alle Ordnerinhalte ausblenden      | 🗀 AOpen                                    | Dateiordner | 14.02.2006 13:12 |                           |
| 📸 Software                         | 🗀 Apple Software Update                    | Dateiordner | 16.03.2009 09:43 |                           |
| 🔎 Nach Dateien und Ordnern         | 🚞 Avira                                    | Dateiordner | 26.03.2009 08:11 |                           |
| suchen                             | 🚞 bg                                       | Dateiordner | 29.11.2006 13:08 |                           |
|                                    | 🗋 🛅 Bonjour                                | Dateiordner | 16.03.2009 09:45 |                           |
| Datei, und Ordneraufgaben          | CarPC Soft                                 | Dateiordner | 04.11.2008 13:56 |                           |
| Dater- unu oruneraurgaben 🕆        | 🗀 CarTFT.com                               | Dateiordner | 17.11.2006 15:50 |                           |
| 🗐 Ordner umbenennen                | CarTFT_FM                                  | Dateiordner | 09.12.2009 08:41 |                           |
| 😡 Ordner verschieben               | 🗀 ClipboardManager                         | Dateiordner | 07.02.2007 10:08 |                           |
| 🖸 Ordner konjeren                  | ComPlus Applications                       | Dateiordner | 14.02.2006 12:58 |                           |
| Ordener im )/ ob um Wentlick on    | Corel                                      | Dateiordner | 07.02.2007 10:10 |                           |
| ordner im web verorrentlichen      | 🛅 DisplayLink Core Software                | Dateiordner | 22.07.2009 12:20 |                           |
| 😡 Ordner freigeben                 | 🛅 Flux Media                               | Dateiordner | 20.01.2009 13:30 |                           |
| 📄 Dateien in diesem Ordner in      | 🛅 Free Desktop Clock                       | Dateiordner | 23.01.2009 11:21 |                           |
| E-Mail senden                      | 🚞 FreeGPS                                  | Dateiordner | 04.06.2007 12:52 |                           |
| X Urdner löschen                   | 🗀 Gemeinsame Dateien                       | Dateiordner | 16.03.2009 09:42 |                           |
|                                    | 🗋 📄 InstallShield Installation Information | Dateiordner | 02.03.2009 08:46 |                           |
| A-J 0 *                            | 🗀 Intel                                    | Dateiordner | 14.02.2006 13:14 |                           |
| Andere Unte ^                      | 🛁 🚞 Internet Explorer                      | Dateiordner | 16.10.2009 16:09 |                           |
| 👄 WIN XP (C:)                      | 🛅 iPod                                     | Dateiordner | 16.03.2009 09:45 |                           |
| Eigene Dateien                     | 🛅 iTunes                                   | Dateiordner | 16.03.2009 09:45 |                           |
| 📥 Gemeinseme Dokumente             | 🗀 Jasc Software Inc                        | Dateiordner | 30.01.2007 08:59 |                           |
|                                    | 🗀 Java                                     | Dateiordner | 16.07.2008 09:35 |                           |
| 3 Arbeitsplatz                     | 🗀 Lagerfrontend                            | Dateiordner | 05.01.2007 08:02 |                           |
| Setzwerkumgebung                   | 🚽 🗀 Lavalys                                | Dateiordner | 21.06.2007 07:57 |                           |
| 1 Objekt(e) ausgewählt             |                                            |             |                  | 🔡 Eigener Computer        |

| 늘 Flux Media                                                                                                    |          |                          |                          |                          |                  |             |            |
|----------------------------------------------------------------------------------------------------|----------|--------------------------|--------------------------|--------------------------|------------------|-------------|------------|
| Datei Bearbeiten Ansicht Favorite                                                                                                    | in Extra | as ?                     |                          |                          |                  |             |            |
| 🤆 Zurück 👻 💮 - 🏂 🔎 S                                                                                                    | uchen 🦉  | 🔁 Ordner 🛛 🎹 🗸           |                          |                          |                  |             |            |
| Adresse 🛅 C:\Programme\Flux Media                                                                                                    |          |                          |                          |                          |                  |             | · 🗲 🗉      |
| Datei- und Ordneraufgaben                                                                                                    | *        | Name 🔺<br>The Centrafuse | Größe Typ<br>Dateiordner | Geändert am 20.01.2009 1 | Bild auf<br>3:30 | genomm      | Abmessunge |
| Image: Contract set of the set of the set of | *        |                          |                          |                          |                  |             |            |
| 1 Objekt(e) ausgewählt                                                                                                    | <u> </u> | 1                        |                          |                          |                  | 👌 Eigener C | omputer    |

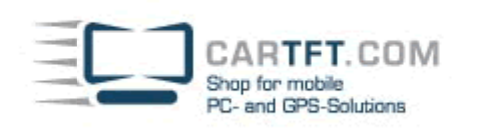

| 🚞 Centrafuse                               |                                                                                                    |                           |                  |                           |
|--------------------------------------------|----------------------------------------------------------------------------------------------------|---------------------------|------------------|---------------------------|
| Datei Bearbeiten Ansicht Favoriten Ex      | xtras ?                                                                                                    |                           |                  |                           |
| 🌀 Zurück 👻 🔊 🔊 Suchen                      | 📂 Ordner 🛛 🎹 🗸                                                                                                    |                           |                  |                           |
| Adresse 🛅 C:\Programme\Flux Media\Centrafu | use                                                                                                    |                           |                  | - 🔁 -                     |
|                                            | 🔺 Name 🔺                                                                                                    | Größe Typ                 | Geändert am      | Bild aufgenomm Abmessunge |
| Datei- und Ordneraufgaben 🛛 🛠              | 🚞 Berlin                                                                                                    | Dateiordner               | 20.01.2009 13:30 |                           |
| - Octoor water and the second              | 🗀 GPSKeyboards                                                                                                    | Dateiordner               | 20.01.2009 13:30 |                           |
|                                            | 🗀 Help                                                                                                    | Dateiordner               | 20.01.2009 13:30 |                           |
| 🔯 Ordner verschieben                       | 🛅 Keyboards                                                                                                    | Dateiordner               | 20.01.2009 13:30 |                           |
| 📋 Ordner kopieren                          | 🛅 Language                                                                                                    | Dateiordner               | 20.01.2009 13:30 |                           |
| 👩 Ordner im Web veröffentlichen            | 🛅 Languages                                                                                                    | Dateiordner               | 20.01.2009 13:30 |                           |
| 🙀 Ordner freigeben                         | 🔁 🗀 NewYork                                                                                                    | Dateiordner               | 20.01.2009 13:30 |                           |
| Dateien in diesem Ordner in                | 🗀 Plugins                                                                                                    | Dateiordner               | 20.01.2009 13:30 |                           |
| E-Mail senden                              | RadioModules                                                                                                    | Dateiordner               | 03.12.2009 14:02 |                           |
| 🗙 Ordner löschen                           | 🔁 🚞 Skin                                                                                                    | Dateiordner               | 20.01.2009 13:30 |                           |
|                                            | 🔁 Skins                                                                                                    | Dateiordner               | 20.01.2009 13:30 |                           |
|                                            | 🚞 UserData                                                                                                    | Dateiordner               | 20.01.2009 13:30 |                           |
| Andere Orte *                              | 🔁 Visuals                                                                                                    | Dateiordner               | 20.01.2009 13:30 |                           |
| 🚗 Flux Media                               | Voice                                                                                                    | Dateiordner               | 20.01.2009 13:30 |                           |
| Figure Dataian                             | 🔰 atl71.dll                                                                                                    | 87 KB Programmbibliothek  | 18.03.2003 19:05 |                           |
| Elgene Datelen                             | s bass.dll                                                                                                    | 96 KB Programmbibliothek  | 13.06.2008 10:10 |                           |
| iemeinsame Dokumente                       | Bass.Net.dll                                                                                                    | 484 KB Programmbibliothek | 20.06.2008 11:47 |                           |
| 🚽 Arbeitsplatz                             | Salar Salar Sa | 33 KB Programmbibliothek  | 19.05.2008 12:24 |                           |
| 🧐 Netzwerkumgebung                         | bass_fx.dll                                                                                                    | 26 KB Programmbibliothek  | 17.04.2008 21:27 |                           |
|                                            | bass_mpc.dll                                                                                                    | 16 KB Programmbibliothek  | 27.02.2008 20:46 |                           |
|                                            | bass_ofr.dll                                                                                                    | 6 KB Programmbibliothek   | 27.02.2008 16:11 |                           |
| Details *                                  | ass_spx.dll                                                                                                    | 47 KB Programmbibliothek  | 27.02.2008 17:25 |                           |
| BadioModules                               |                                                                                                    | 221 KB Programmbibliothek | 01.06.2008 15:44 |                           |
| Dateiordner                                |                                                                                                    | 17 NB Programmbibliothek  | 02.04.2008 11:28 |                           |
| Geändert am: Donnerstag, 3.                |                                                                                                    | 20 NB Programmbibliothek  | 02.04.2008 11:25 |                           |
| Dezember 2009, 14:02                       | - Spearne dl                                                                                                    | 29 KP Programmbibliothek  | 03.04.2000 11:32 |                           |
|                                            |                                                                                                    | 20 KB Frogrammbibliotriek | 02.04.2000 11.30 |                           |
| ji ubjektjej ausgewahit                    |                                                                                                    |                           |                  | 3 Eigener Computer        |

Nun Kopieren mit rechts Mausklick den gewünschten Ordner und fügen Sie diesen Ordner jetzt mit rechts Mausklick in den Ordner "RadioModules" ein

|                                                                        | ousien Dollar        |                                                                                                    |       |                             |   |          |
|------------------------------------------------------------------------|----------------------|----------------------------------------------------------------------------------------------------|-------|-----------------------------|---|----------|
| esse 🖾 C:\Dokumente und Einst                                          | ellungen\JW\Desktop\ | CarTFT_FM_v1_1\Plugins\CF2                                                                                                    | 0.00  |                             | ⊇ | Wechseln |
| Datei- und Ordneraufgaben                                              | * FEAI               | Üffnen         Explorer         Scan using Spybot-Search&Destroy         Suchen         Add to Winamp's Bookmark list         Enqueue in Winamp         Play in Winamp         7-Zip         Freigabe und Sicherheit         Wit Ad-Aware scannen         Ausgewählte Dateien mit AntiVir überpr         Senden an         Ausschneiden         Kopieren         Verknüpfung erstellen         Löschen         Umbenennen | uifen | Dateiordner<br>Textdokument |   | 07.12.2  |
| Details                                                                | *                    | Eigenschaften                                                                                                    |       |                             |   |          |
| CTFFM<br>Dateiordner<br>Geändert am: Montag, 7. Dezembe<br>2009, 09-11 | er                   |                                                                                                    |       |                             |   |          |

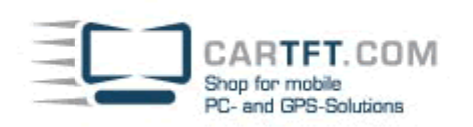

| 🚞 RadioModules                                                                                                    |                                                                                         |                                                                                               |                                                                                                    |                                                                                                    |                |             |
|----------------------------------------------------------------------------------------------------|-----------------------------------------------------------------------------------------|-----------------------------------------------------------------------------------------------|----------------------------------------------------------------------------------------------------|----------------------------------------------------------------------------------------------------|----------------|-------------|
| Datei Bearbeiten Ansicht Favoriten Ex                                                                                                    | ktras ?                                                                                 |                                                                                               |                                                                                                    |                                                                                                    |                |             |
| 🌀 Zurück 👻 🌍 🖌 🏂 Suchen                                                                                                    | 💫 Ordner 🛛 🎹 🗸                                                                          |                                                                                               |                                                                                                    |                                                                                                    |                |             |
| Adresse 🗀 C:\Programme\Flux Media\Centrafu                                                                                                    | ise\RadioModules                                                                        |                                                                                               |                                                                                                    |                                                                                                    |                | 💽 🔁 v       |
| Adresse C:\Programme\Flux Media\Centrafu Datei- und Ordneraufgaben  Neuen Ordner erstellen Ordner im Web veröffentlichen Ordner freigeben Andere Orte  Centrafuse Gemeinsame Dokumente Arbeitsplatz Netzwerkumgebung Details  RadioModules Dationary | Ise\RadioModules  Name  Cinergy600  DLink  HDRadio HQCT Infill Radiator Radiator Silabs | Ansicht<br>Symbole<br>Aktualis<br>Ordner a<br>Einfüge<br>Verknüg<br>Löscher<br>Neu<br>Eigensc | Größe Typ<br>Dateiordner<br>Dateiordner<br>Dateiordner<br>Dateiordner<br>Dateiordner<br>Dateiordner<br>Dateiordner<br>dateiordner<br>Dateiordner<br>•<br>•<br>• anordnen nach<br>•<br>•<br>• anordnen nach<br>•<br>•<br>•<br>•<br>•<br>•<br>•<br>•<br>•<br>•<br>•<br>•<br>•<br>•<br>•<br>•<br>•<br>•<br>• | Geändert am           20.01.2009 13:30           20.01.2009 13:30           20.01.2009 13:30           20.01.2009 13:30           20.01.2009 13:30           20.01.2009 13:30           20.01.2009 13:30           20.01.2009 13:30           20.01.2009 13:30           20.01.2009 13:30           20.01.2009 13:30 | Bild aufgenomm | Abmessunger |
| Dateiordner<br>Geändert am: Donnerstag, 3. Dezember<br>2009, 14:02                                                                                                    |                                                                                         |                                                                                               |                                                                                                    |                                                                                                    |                |             |

| 🚔 RadioModules                                 |                  |               |                   |                |           |
|------------------------------------------------|------------------|---------------|-------------------|----------------|-----------|
| Datei Bearbeiten Ansicht Favoriten E           | xtras ?          |               |                   |                |           |
| 🔇 Zurück 🔹 🕥 👻 🏂 🔎 Suchen                      | n 🜔 Ordner 🛛 🎹 🕶 |               |                   |                |           |
| Adresse 🗀 C:\Programme\Flux Media\Centraft     | use\RadioModules |               |                   |                | >         |
|                                                | ▲ Name ←         | Größe   Тур   | Geändert am       | Bild aufgenomm | Abmessung |
| Datei- und Ordneraufgaben 🔗                    | Cinergy600       | Dateiordner   | 20.01.2009 13:30  |                |           |
| Ordner umbenennen                              | DLink            | Dateiordner   | 20.01.2009 13:30  |                |           |
|                                                |                  | Dateiordner   | 20.01.2009 13:30  |                |           |
|                                                |                  | Dateiordher   | 20.01.2009 13:30  |                |           |
|                                                |                  | Dateiordner   | 20.01.2009 13:30  |                |           |
| Urdner im Web veröffentlichen                  |                  | Dateiordher   | 20.01.2009 13:30  |                |           |
| 😂 Ordner freigeben                             |                  | Dateiordher   | 20.01.2003 13.30  |                |           |
| Dateien in diesem Ordner in                    |                  | Dateiordher   | 09 12 2009 09:41  |                |           |
| E-Mail senden                                  |                  | - Dateiorane. | 103.12.2003 03.41 |                |           |
|                                                |                  |               |                   |                |           |
| Andere Orte *                                  |                  |               |                   |                |           |
| 🛅 Centrafuse                                   |                  |               |                   |                |           |
| 📋 Eigene Dateien                               |                  |               |                   |                |           |
| 🛅 Gemeinsame Dokumente                         |                  |               |                   |                |           |
| 🚽 Arbeitsplatz                                 |                  |               |                   |                |           |
|                                                |                  |               |                   |                |           |
| 3                                              |                  |               |                   |                |           |
| Details *                                      |                  |               |                   |                |           |
| CTFFM                                          |                  |               |                   |                |           |
| Dateiordner                                    |                  |               |                   |                |           |
| Geändert am: Heute, 9. Dezember<br>2009, 09:41 |                  |               |                   |                |           |
| 1 Objekt(e) ausgewählt                         | <u></u>          |               |                   | 🔡 Eigener (    | Computer  |

Öffnen Sie jetzt diesen Ordner "CTFFM"

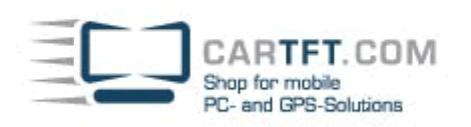

| Bearbeiten Ansicht Favorite           | n Extra                                                                                                    | as ?                                    |                                                                                    |                                            |                                                                                                    |                                                                                         |     |                                                                                                    |
|---------------------------------------|----------------------------------------------------------------------------------------------------|-----------------------------------------|------------------------------------------------------------------------------------|--------------------------------------------|----------------------------------------------------------------------------------------------------|-----------------------------------------------------------------------------------------|-----|----------------------------------------------------------------------------------------------------|
| ck 🝷 🕗 🚽 🏂 🔎 Si                       | uchen                                                                                                    | 🔁 Ordner 🛛 🎹 🗸                          |                                                                                    |                                            |                                                                                                    |                                                                                         |     |                                                                                                    |
| 🛅 C:\Programme\Flux Media\C           | entrafuse                                                                                                    | NRadioModules\CTFFM                     |                                                                                    |                                            |                                                                                                    |                                                                                         |     | -                                                                                                    |
|                                       | -                                                                                                    | Name 🔺                                  | Größe                                                                              | Тур                                        | Geändert am                                                                                                    | Bild aufgen                                                                             | omm | Abmes                                                                                                    |
| - und Ordneraufgaben                  | *                                                                                                    | 🖴 config.xml                            | 1 KB                                                                               | XML-Dokument                               | 07.12.2009 09:11                                                                                                    |                                                                                         |     |                                                                                                    |
| atei umbenennen                       |                                                                                                    | S gastra di                             | 56 KB<br>126 KB                                                                    | Programmbibliothek<br>Programmbibliothek   | 07.12.2009.09:11                                                                                                    |                                                                                         |     |                                                                                                    |
| atei verschieben                      |                                                                                                    | gpsunc.di                               | 130 KB                                                                             | Programmbibliomex                          | 07.12.2003 03.11                                                                                                    |                                                                                         |     |                                                                                                    |
| atei kopieren                         |                                                                                                    |                                         |                                                                                    |                                            |                                                                                                    |                                                                                         |     |                                                                                                    |
| atei im Web veröffentlichen           |                                                                                                    |                                         |                                                                                    |                                            |                                                                                                    |                                                                                         |     |                                                                                                    |
| atei in E-Mail versenden              |                                                                                                    |                                         |                                                                                    |                                            |                                                                                                    |                                                                                         |     |                                                                                                    |
| atei löschen                          |                                                                                                    |                                         |                                                                                    |                                            |                                                                                                    |                                                                                         |     |                                                                                                    |
|                                       |                                                                                                    |                                         |                                                                                    |                                            |                                                                                                    |                                                                                         |     |                                                                                                    |
| re Orte                               | *                                                                                                    |                                         |                                                                                    |                                            |                                                                                                    |                                                                                         |     |                                                                                                    |
| adioModules                           |                                                                                                    |                                         |                                                                                    |                                            |                                                                                                    |                                                                                         |     |                                                                                                    |
| igene Dateien                         |                                                                                                    |                                         |                                                                                    |                                            |                                                                                                    |                                                                                         |     |                                                                                                    |
| emeinsame Dokumente                   |                                                                                                    |                                         |                                                                                    |                                            |                                                                                                    |                                                                                         |     |                                                                                                    |
| rbeitsplatz                           |                                                                                                    |                                         |                                                                                    |                                            |                                                                                                    |                                                                                         |     |                                                                                                    |
| etzwerkumgebung                       |                                                                                                    |                                         |                                                                                    |                                            |                                                                                                    |                                                                                         |     |                                                                                                    |
|                                       | _                                                                                                    |                                         |                                                                                    |                                            |                                                                                                    |                                                                                         |     |                                                                                                    |
| ls                                    | *                                                                                                    |                                         |                                                                                    |                                            |                                                                                                    |                                                                                         |     |                                                                                                    |
| <b>g.xml</b><br>Jokument              |                                                                                                    |                                         |                                                                                    |                                            |                                                                                                    |                                                                                         |     |                                                                                                    |
| dert am: Montag, 7. Dezember<br>09:11 |                                                                                                    |                                         |                                                                                    |                                            |                                                                                                    |                                                                                         |     |                                                                                                    |
| : 114 Byte                            |                                                                                                    |                                         |                                                                                    |                                            |                                                                                                    |                                                                                         |     |                                                                                                    |
| ) - luuruut C - Vallautuuru 07.40 M   | • 000 00 1                                                                                                    | 1 C-V0-x 114 D-4x                       |                                                                                    |                                            | 114.0.4                                                                                                    |                                                                                         |     |                                                                                                    |
|                                       | tearbeiten Ansicht Favorite<br>ck   Ansicht Favorite<br>ck   Ansicht Favorite<br>ck   Ansicht Favorite<br>ck   Ansicht Favorite<br>ck   Ansicht Favorite<br>C:\Programme\Flux Media\C<br>- und Ordneraufgaben<br>atei umbenennen<br>atei werschieben<br>atei verschieben<br>atei kopieren<br>atei kopieren<br>atei in Web veröffentlichen<br>atei in Web veröffentlichen<br>atei in Web veröffentlichen<br>atei in Web veröffentlichen<br>atei in Keb veröffentlichen<br>atei in Keb veröffentlichen<br>atei in Web veröffentlichen<br>atei in Web veröffentlichen<br>a | tearbeiten Ansicht Favoriten Extr<br>ck | tearbeiten Ansicht Favoriten Extras ?<br>ck  Ck  Ck  Ck  Ck  Ck  Ck  Ck  Ck  Ck  C | earbeiten Ansicht Favoriten Extras ?<br>ck | Readbeiten Ansicht Favoriten Extras   Ck Image: State of the state of the state of | Readbeiten Ansicht Fevoriten Extras ?          ck * * * * * * * * * * * * * * * * * * * |     | leadeelen Ansicht Favoriten Extra: ?<br>eck - ŷ - ŷ ŷ Suchen ŷ Ordner III •<br>C.YProgrammeVFux Meda/Centralrue/FRadoModules/CITFM<br>- und Ordneraufgaben *<br>atei umbenennen<br>atei wiesnehen<br>atei wiesnehen<br>atei kopieren<br>atei sopieren<br>atei kopieren<br>atei in Web veröffentlichen<br>atei in Web veröffentlichen<br>atei in Sochen<br>e Orte *<br>adioModules<br>igene Dateien<br>menimame Dokumente<br>teitsplatz<br>etzwerkungebung<br>bi<br>gram<br>jan Montag, 7. Dezember<br>114 Byte |

Passen Sie die Datei config.xml" mit einem Texteditor (zum Beispiel Notepad) an.

| CTFFM                                                                                                    |                                                                                                    |                                                                                                    |                                                                         |                |         |
|----------------------------------------------------------------------------------------------------|----------------------------------------------------------------------------------------------------|----------------------------------------------------------------------------------------------------|-------------------------------------------------------------------------|----------------|---------|
| Datei Bearbeiten Ansicht Favoriten Ex                                                                                                    | stras ?                                                                                                    |                                                                                                    |                                                                         |                |         |
| 🔆 Zurück 👻 🕗 🚽 🏂 🔎 Suchen                                                                                                    | 😥 Ordner 🛛 🎹 🗸                                                                                                    |                                                                                                    |                                                                         |                |         |
| Adresse 🛅 C:\Programme\Flux Media\Centrafu                                                                                                    | se\RadioModules\CTFFM                                                                                                    |                                                                                                    |                                                                         |                |         |
| Datei- und Ordneraufgaben       *         Image: Datei umbenennen       *         Image: Datei verschieben       *         Image: Datei kopieren       *         Image: Datei im Web veröffentlichen       *         Image: Datei in E-Mail versenden       * | <ul> <li>Name </li> <li>Configured</li> <li>CTF</li> <li>Open</li> <li>Bearbeiten</li> <li>Scan using Spybot-Search&amp;Destroy</li> <li>7-Zip</li> <li>Mit Ad-Aware scannen</li> <li>Mit ThreatWork einsenden</li> </ul> | Größe Typ<br>1 KB XML-Dokument<br>B Programmbibliothek<br>B Programmbibliothek                       | Geändert am<br>07.12.2009 09:11<br>07.12.2009 09:11<br>07.12.2009 09:11 | Bild aufgenomm | Abmessu |
| Datei löschen  Andere Orte  *                                                                                                    | Öffnen mit<br>Ausgewählte Dateien mit AntiVir überp<br>Senden an                                                                                                    | prüfen Editor                                                                                        |                                                                         |                |         |
| <ul> <li>RadioModules</li> <li>Eigene Dateien</li> <li>Gemeinsame Dokumente</li> <li>Arbeitsplatz</li> <li>Netzwerkumgebung</li> </ul>                                                                                                    | Ausschneiden<br>Kopieren<br>Verknüpfung erstellen<br>Löschen<br>Umbenennen<br>Eigenschaften                                                                                                    | WordPad-MFC-Anwendung     Microsoft Office InfoPath     Microsoft Office Word     Programm auswählen |                                                                         |                |         |
| Details<br>¢<br>config.xml<br>XML-Dokument<br>Geändert am: Montag, 7. Dezember<br>2009, 09:11<br>Größe: 114 Byte                                                                                                    | •                                                                                                    |                                                                                                    |                                                                         |                |         |
| Marat das Distancesterà Edàna                                                                                                    | —                                                                                                    |                                                                                                    |                                                                         |                |         |

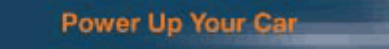

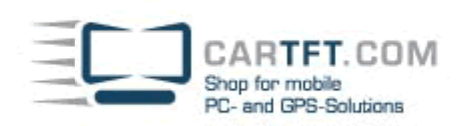

Ändern Sie den "Port" und speichern Sie die geänderte Datei ("Port" ist der COM Port des Radios. "Volume" ist die Lautstärke.)

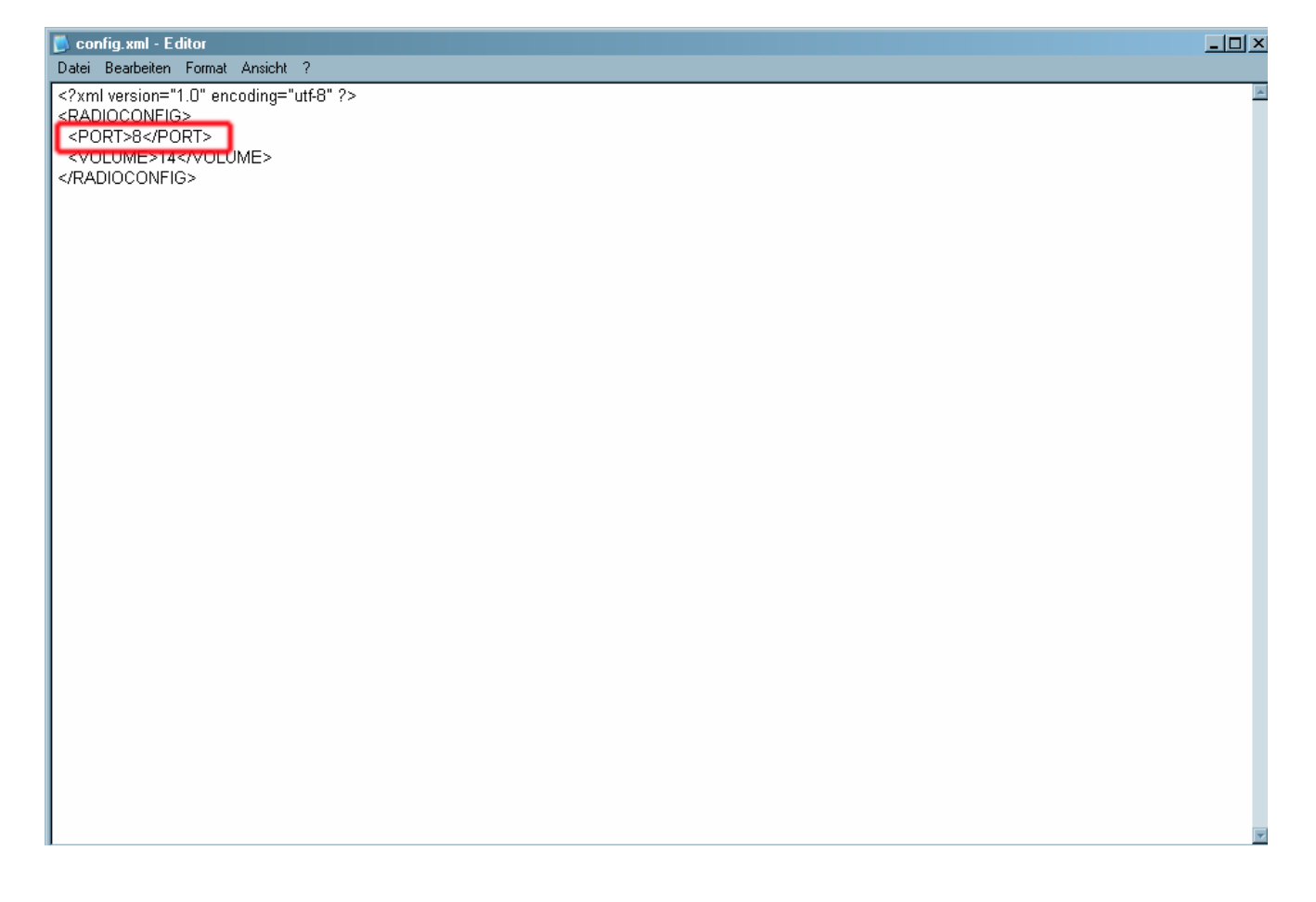

|   | CARTET COM           |
|---|----------------------|
|   | han for mobile       |
| P | C- and GPS-Solutions |

| Datei Bearbeiten Format Ansicht ?                                                                                                    | <u>- 0 ×</u> |
|----------------------------------------------------------------------------------------------------|--------------|
| <pre>value for a second and a second and a second a secon</pre> |              |
|                                                                                                    | Ŧ            |
|                                                                                                    |              |
| Datei Bearbeiten Format Ansicht ?                                                                                                    |              |
| Neu       Stig-N         Offnen       Stig-S         Speichern unter       Seite einrichten         Drucken       Stig-P         Beenden       Stig-S                                                                                                    |              |

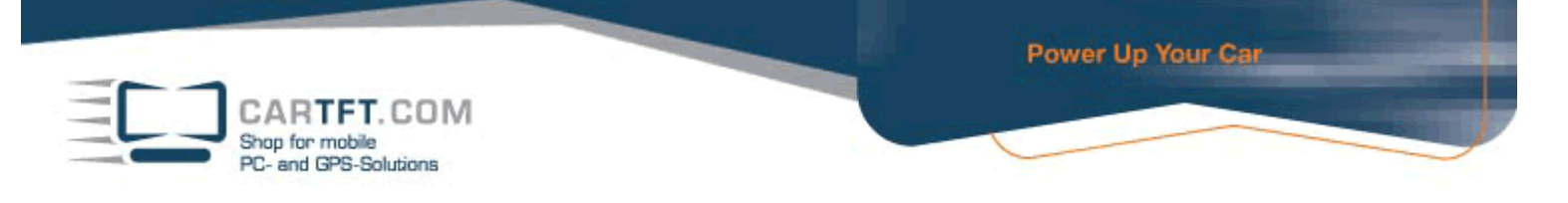

### Starten Sie Centrafuse und wechseln in das "Setup Menü"

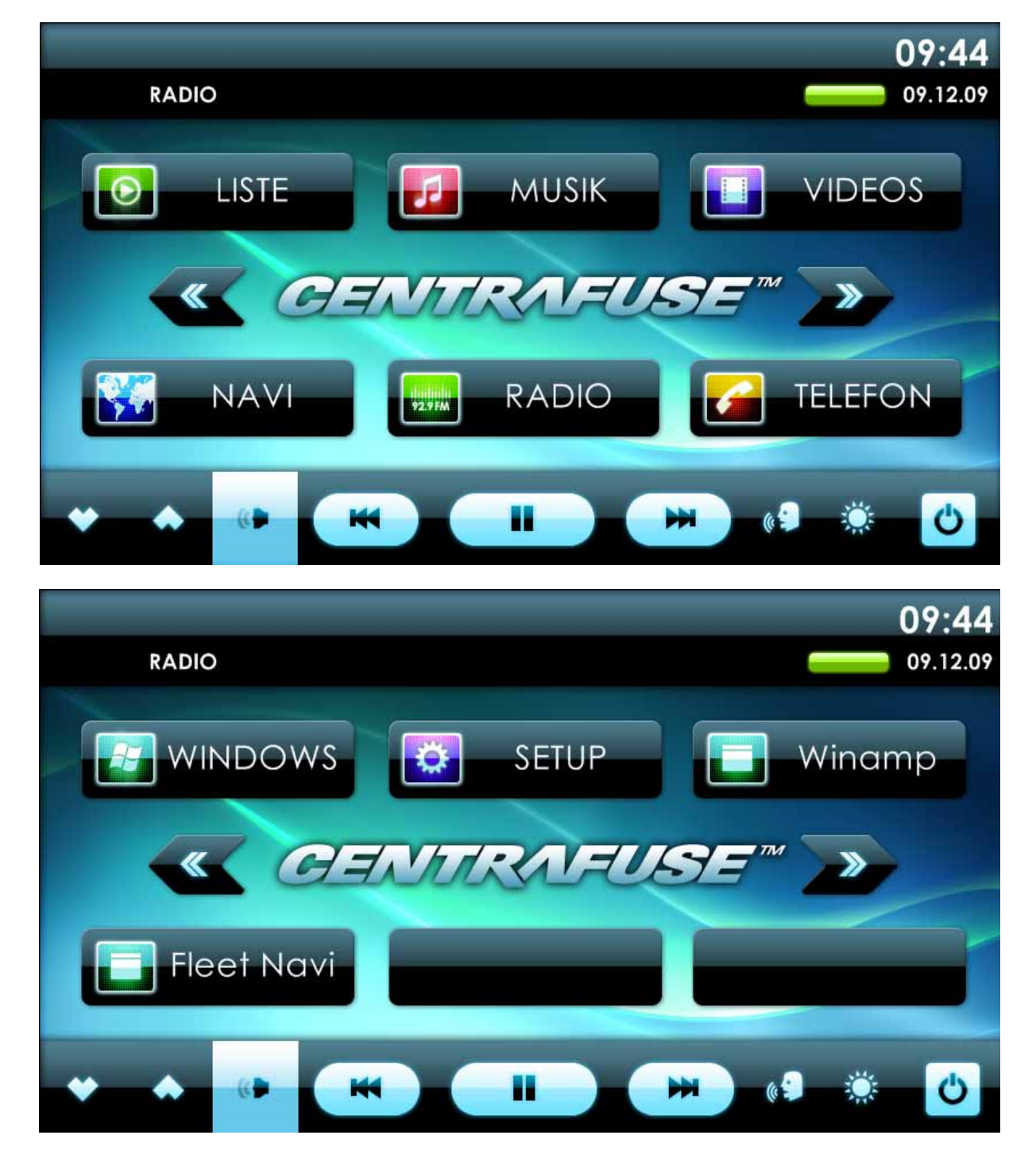

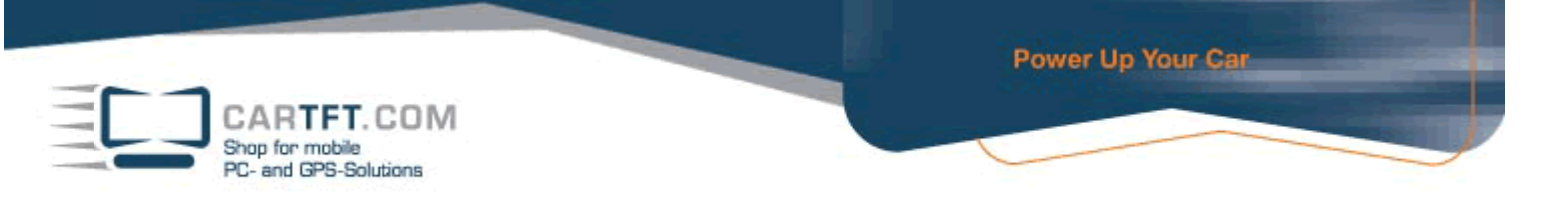

Drücken Sie für 5 Sekunden den Plus Button (oben rechts), bis die erweiterten Einstellungsmöglichkeiten freigeschalten werden

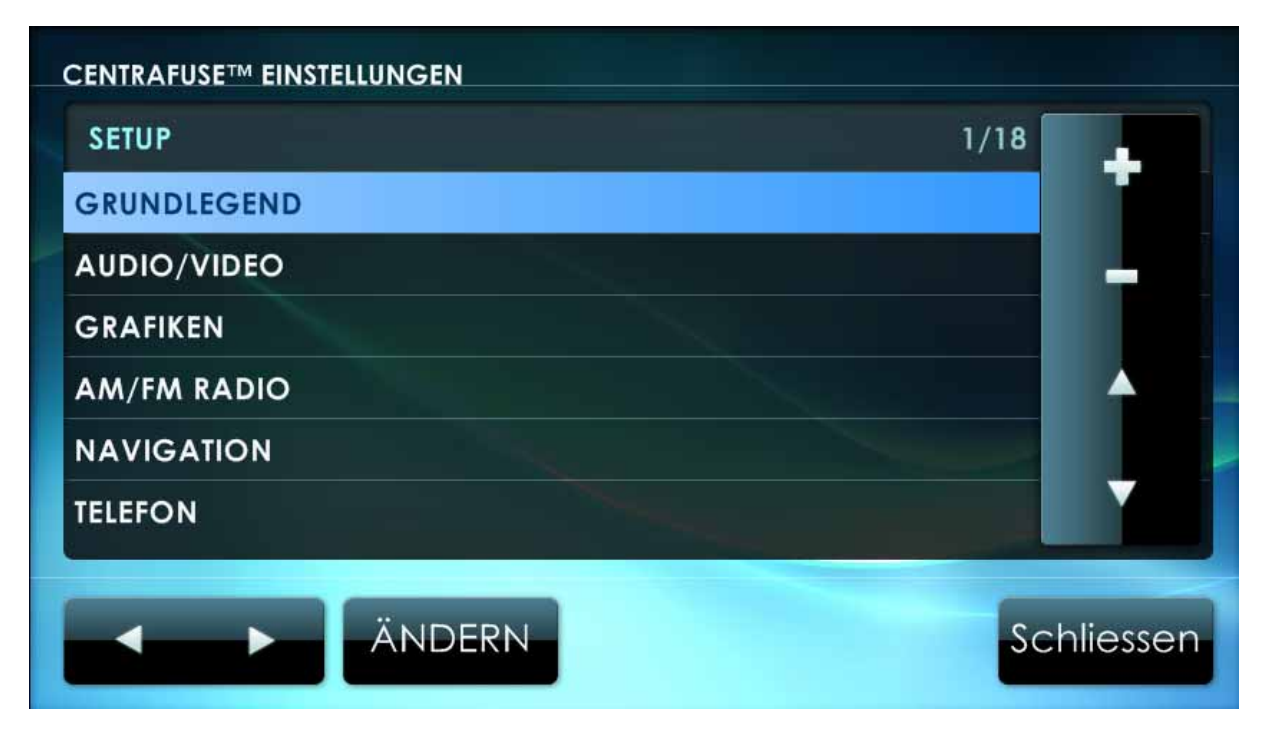

Bestätigen Sie mit "Ja"

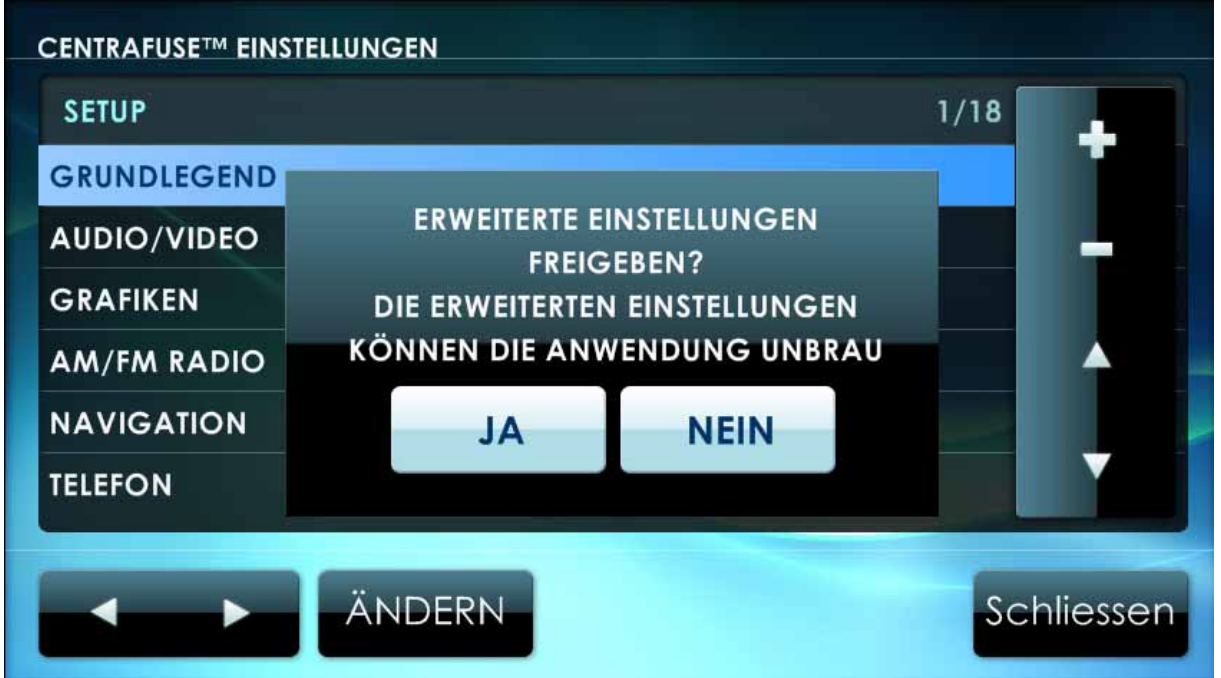

CARTFT. COM Shop for mobile PC- and GPS-Solutions

Wechseln Sie dann in das Radio-Untermenü und stellen das "CarTFT FM" – Modul ein.

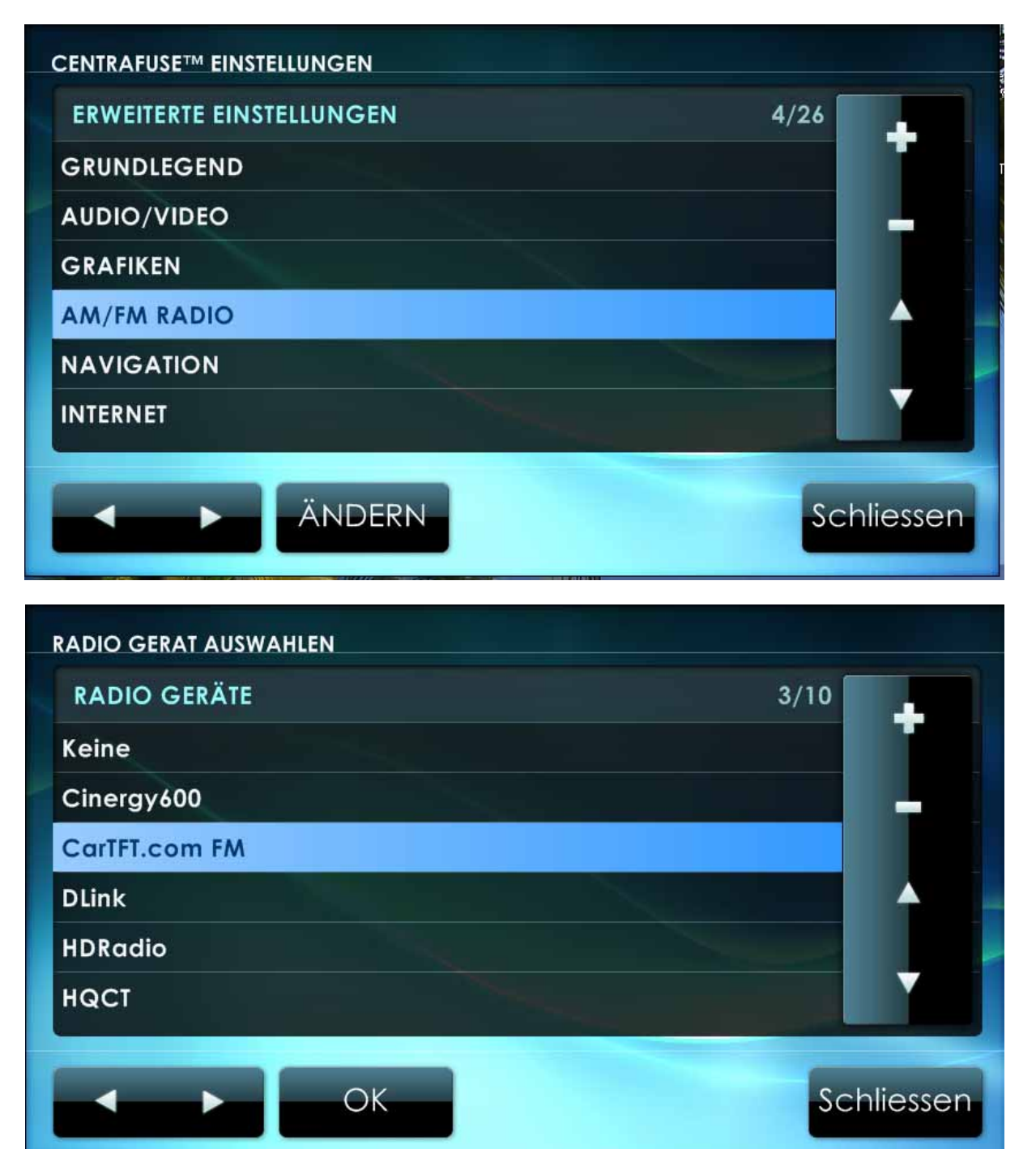

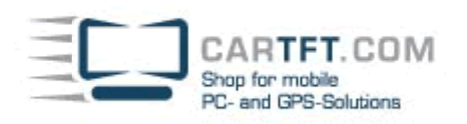

| AM/FM RADIO<br>GERĂT                                                                                                    | SEITE 1/2                                      |
|----------------------------------------------------------------------------------------------------|------------------------------------------------|
| CarTFT.com FM                                                                                                    | EINAUS                                         |
| LINE IN GERÄT ZUM AUFZEICHNEN                                                                                            |                                                |
| Realtek AC97 Audio - Mikrofon                                                                                            |                                                |
| LINE IN GERÄT ZUM ABSPIELEN                                                                                              |                                                |
| Realtek AC97 Audio - Lautstärkeregelung                                                                                  |                                                |
| FM TUNING BEREICH                                                                                                    |                                                |
| Standard                                                                                                    |                                                |
| SPEICHERN                                                                                                    | Abbreche                                       |
|                                                                                                    |                                                |
| AM/FM RADIO                                                                                                    | SEITE 2/2                                      |
| AM/FM RADIO<br>AM TUNING BEREICH                                                                                         | SEITE 2/2<br>VERZÖGERUNG BEI RESUME            |
| AM/FM RADIO<br>AM TUNING BEREICH<br>Standard                                                                             | SEITE 2/2<br>VERZÖGERUNG BEI RESUME<br>EIN AUS |
| AM/FM RADIO<br>AM TUNING BEREICH<br>Standard<br>TUNING SCHRITTWEITE                                                      | SEITE 2/2<br>VERZÖGERUNG BEI RESUME<br>EIN AUS |
| AM/FM RADIO<br>AM TUNING BEREICH<br>Standard<br>TUNING SCHRITTWEITE<br>100                                               | SEITE 2/2<br>VERZÖGERUNG BEI RESUME<br>EIN AUS |
| AM/FM RADIO<br>AM TUNING BEREICH<br>Standard<br>TUNING SCHRITTWEITE<br>100<br>MILLISEKUNDEN VERZÖGERN BEI RESUME         | SEITE 2/2<br>VERZÖGERUNG BEI RESUME            |
| AM/FM RADIO<br>AM TUNING BEREICH<br>Standard<br>TUNING SCHRITTWEITE<br>100<br>MILLISEKUNDEN VERZÖGERN BEI RESUME<br>2000 | SEITE 2/2<br>VERZÖGERUNG BEI RESUME<br>EIN AUS |
| AM/FM RADIO<br>AM TUNING BEREICH<br>Standard<br>TUNING SCHRITTWEITE<br>100<br>MILLISEKUNDEN VERZÖGERN BEI RESUME<br>2000 | SEITE 2/2<br>VERZÖGERUNG BEI RESUME<br>EIN AUS |
| AM/FM RADIO<br>Am TUNING BEREICH<br>Standard<br>TUNING SCHRITTWEITE<br>100<br>MILLISEKUNDEN VERZÖGERN BEI RESUME<br>2000 | SEITE 2/2<br>VERZÖGERUNG BEI RESUME<br>EIN AUS |
| AM/FM RADIO<br>Am TUNING BEREICH<br>Standard<br>TUNING SCHRITTWEITE<br>100<br>MILLISEKUNDEN VERZÖGERN BEI RESUME<br>2000 | SEITE 2/2<br>VERZÖGERUNG BEI RESUME            |

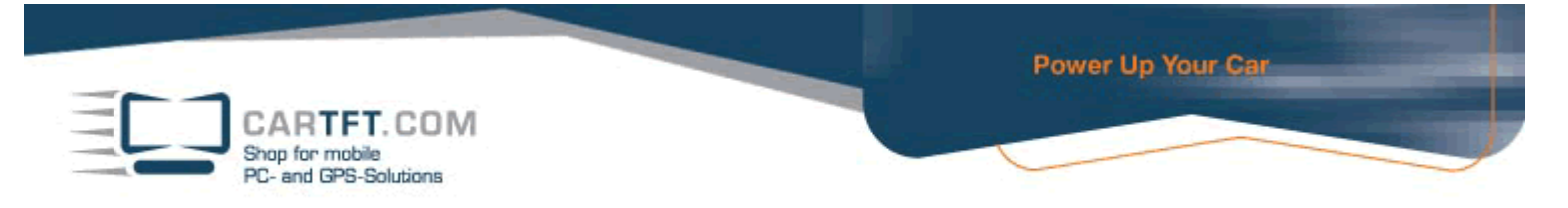

Wenn Sie die Einstellung vorgenommen haben, können Sie diese Einstellung speichern und mit "Ja" bestätigen

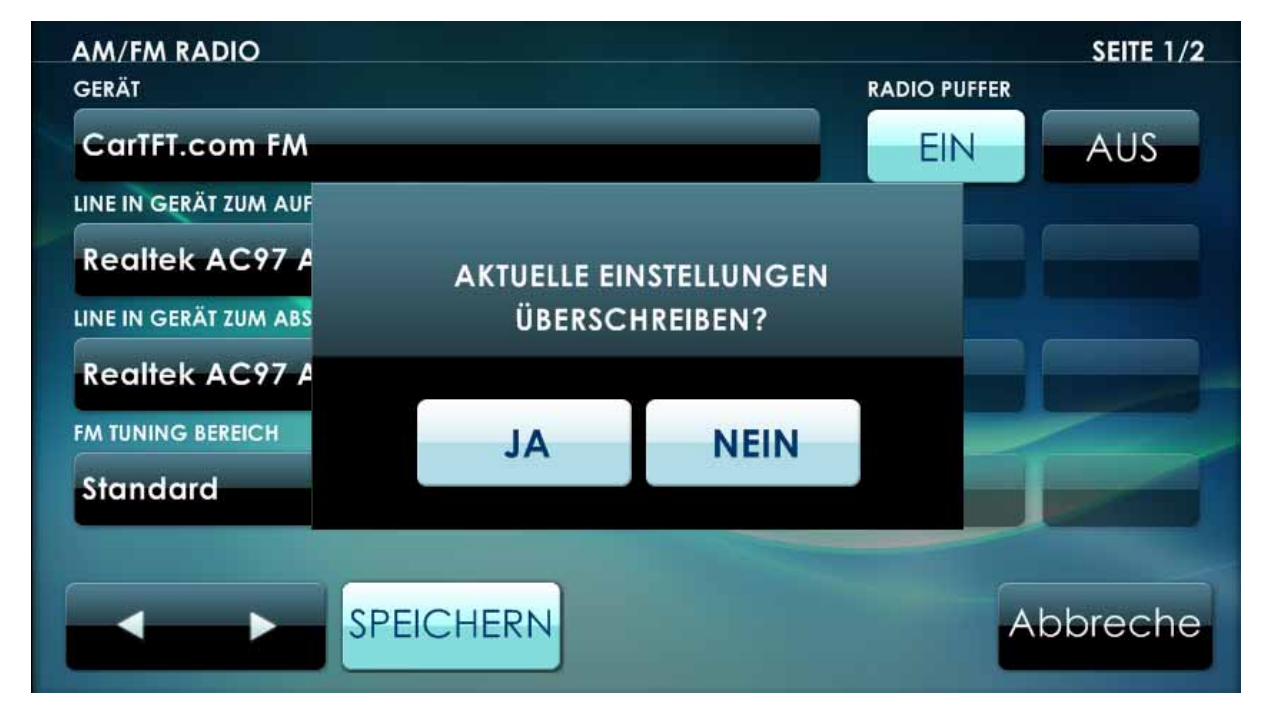

### Jetzt können Sie in die Rubrik "Radio" wechseln und starten.

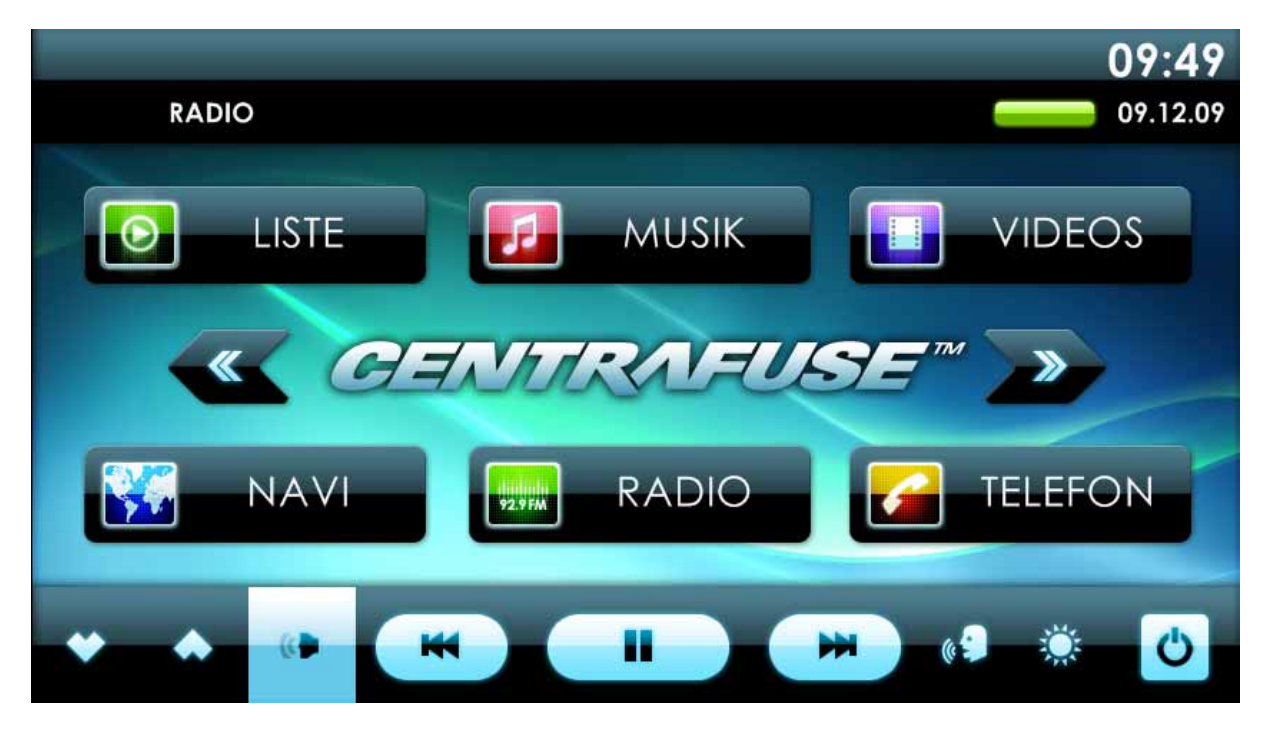